# Инструкция читателя по пользованию интернет-библиотекой ЛитРес

Внимание: книги выдаются сроком на две недели, после чего автоматически удаляются с вашего устройства. Одновременно может быть выдано не более трех книг, включая те, что уже на руках у читателя.

Пользователь получает уникальный номер читательского билета и пароль у библиотекаря. С их помощью читатель может в любом месте, где есть Интернет, авторизоваться на сайте <u>biblio.litres.ru</u> и сразу же получить доступ к всему каталогу и библиотечному фонду библиотеки. Также этот номер билета и пароль используются и при авторизации в мобильных приложениях, позволяющих заказывать и читать книги даже без персонального компьютера (см. раздел <u>Работа с онлайн-библиотекой через</u> мобильные приложения).

# Работа с онлайн-библиотекой через персональный компьютер или планшет

# Вход читателя в систему

Перед началом работы с «Библиотекой ЛитРес» вам необходимо авторизоваться. Для этого откройте в браузере вашего компьютера или планшета сайт <u>biblio.litres.ru</u> и введите в поля формы выданный вам номер читательского билета и пароль:

| ЛитРес:               | Добро пожаловать | x |
|-----------------------|------------------|---|
| Aut Pec               | 15397067         | ] |
| ЧИТАТЕЛЬСКИЙ<br>БИЛЕТ | ••••••           |   |
| 000                   | Войти            |   |

После успешной авторизации вы сможете приступить к поиску интересных вам книг. Если вы забыли или потеряли свой номер читательского билета или пароль, обратитесь за ними в библиотеку (т. к. возможность восстановления этих данных через сайт отсутствует).

# Поиск и заказ книг в библиотеке

На сайте онлайн-библиотеки представлено более чем 85 000 электронных и аудиокниг различных жанров и направлений. И читатель может запросить в библиотеке любую из них. Для этого достаточно найти интересующую книгу с помощью поиска (или просмотра каталогизатора) и на странице с описанием книги нажать на кнопку «Запросить у библиотекаря».

Например, вам хотелось бы почитать сборник сочинений Сергея Есенина, но вы не помните, как он точно называется. Поэтому вы вводите в поиск «Есенин» и дальше находите этот сборник уже среди всех произведений Сергея Есенина:

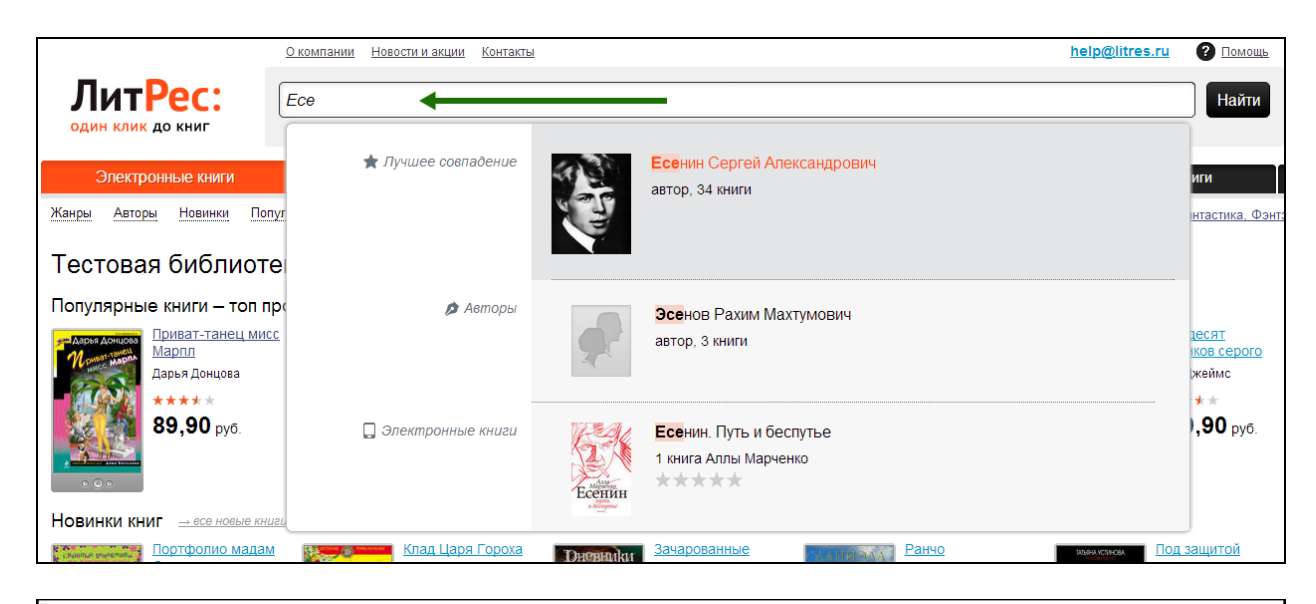

Главная > Электронные книги > Сергей Есенин

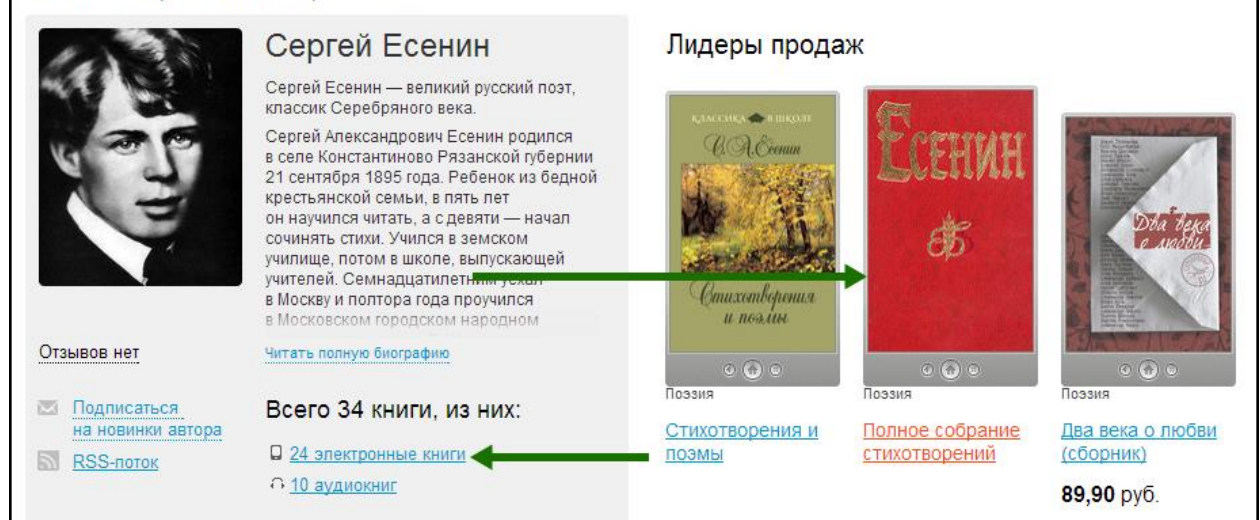

На странице с описанием книги вы нажимаете на кнопку «Запросить у библиотекаря» и ваш запрос сразу отправляется на рассмотрение к библиотекарю:

| ECEHINA<br>Street | (10) <u>4 orawea</u> Kax wurars ary kwury?     Ha iPhone kmk iPad     maawwwara ku     cuanrboea     Ha Modonshom     manewarak     manodenshom     manebola     Tenebola     Ma Kommuorepe | Злектронная книга<br>«Полное собрание стихотворений»<br><u>Сергей Есенин</u><br>из серии: Слисок школьной литературы 10-11 класс<br>Слисок школьной литературы 5-6 класс<br>Слисок школьной литературы 5-6 класс<br>Всего экземпляров в библиотеке: 1<br>В том числе на руках. 1<br>читателей в очереди: 0<br><u>Вапросить у библиотекаря</u> |
|-------------------|----------------------------------------------------------------------------------------------------|----------------------------------------------------------------------------------------------------|
| • • •   +         |                                                                                                    | Информация о книге:<br>Жан: <u>Позаия</u><br>Правообладатель: Public Domain<br>Объем: 200 сто.                                                                                                    |

Важно понимать, что книга не будет выдана вам автоматически. Все заявки на книги обрабатываются вручную библиотекарями и на это может потребоваться от минуты до суток или даже более, в зависимости от загруженности библиотекаря и графика его работы.

После рассмотрения вашего заказа библиотекарь выдаст вам книгу для прочтения либо, в крайнем случае, откажет в выдаче. Отказ может быть мотивирован различными

факторами, такими как слишком большое количество книг на руках читателя, возрастной ценз на данную книгу, её отсутствие в библиотечном фонде вашей библиотеки, наличие «очереди» на эту книгу среди других читателей или же по другим причинам, о которых стоит уточнять в вашей библиотеке.

Книга автоматически вернется в библиотеку по истечении срока, на который вам её выдали. Но если вы не успели дочитать книжку до окончания этого срока, её всегда можно взять повторно.

#### Просмотр статуса запрошенных книг

Информацию о том, получили ли вы заказанные книги или же вам отказали в их выдаче, можно отслеживать в разделе «История операций». Здесь также будет собираться вся информация о ваших запросах, о возврате книг по истечении срока выдачи, а также другая информация, связанная с движением книг в рамках вашего читательского билета:

|                            | Главная              | <u>О компании</u> <u>Контакты</u> |                            |      | <u>help@litres.r</u> | <u>ги</u> ? <u>Помощь</u> |
|----------------------------|----------------------|-----------------------------------|----------------------------|------|----------------------|---------------------------|
| ЛитРе                      | Введи                | те название произведения          | или автора                 |      |                      | Найти                     |
| один клик до н             | КНИГ Например        | , бесплатно                       |                            |      | Расширённым          |                           |
| Каталог эле                | ектронных книг       | Аудиокниги                        | Мои н                      | ниги | История операций     |                           |
| Жанры Авторы               | Новинки Популярное   | <u>Что читать</u> Рейтинг книг    | Школьная программа Дом, Се | мья  | Детективы            | Сантастика, Фэн           |
|                            |                      |                                   |                            |      |                      |                           |
| Настройки<br>История опера | 1 ПОЛЬЗОВАТЄ<br>щий: | еля 26623724 ( <u>вь</u>          | <u>ійти)</u>               |      |                      |                           |

Чтение полученных в библиотеке книг

Когда библиотекарь подтверждает вашу заявку и выдает книгу, она сразу же появляется в вашем разделе «Мои книги». В этом разделе будут собираться все выданные вам книги и аудиокниги:

|                                                                                                    | <u>Главная</u> Оком | <u>пании Контакты</u>               |                    |                |                    | help@litres.r      | и ? Помощь      |
|----------------------------------------------------------------------------------------------------|---------------------|-------------------------------------|--------------------|----------------|--------------------|--------------------|-----------------|
| Лит <mark>Рес:</mark>                                                                                      | Введите наз         | вание произведения (                | или автора         |                |                    |                    | Найти           |
| один клик до книг                                                                                          | Например, бесплат   | но                                  |                    |                |                    | <u>Расширенный</u> | поиск           |
| Каталог электронных кни                                                                                    | 4F                  | Аудиокниги                          |                    | Мои книги      | Ист                | ория операций      |                 |
| Жанры Авторы Новинки По                                                                                    | пулярное <u>Чт</u>  | <u>р читать</u> <u>Рейтинг книг</u> | школьная продетные | Дом, Семья Биз | Исс. Детские книги | Детективы          | Фантастика, Фэн |
| Мои книги<br>отсортировано по: Времени покуп<br>Полное собрание<br>стихотворений<br>Сергей Есенин<br>***** | ки   Названию   Авт |                                     |                    |                |                    |                    |                 |

После перехода по ссылке «Читать онлайн» в вашем браузере откроется отдельная вкладка с удобным интерфейсом чтения книг. Данный интерфейс предоставляет гибкие настройки отображения, возможность поиска, просмотра оглавления, но самое главное — в нем присутствует механизм закладок, позволяющий автоматически продолжать чтение именно с того места книги, где вы остановились в прошлый раз:

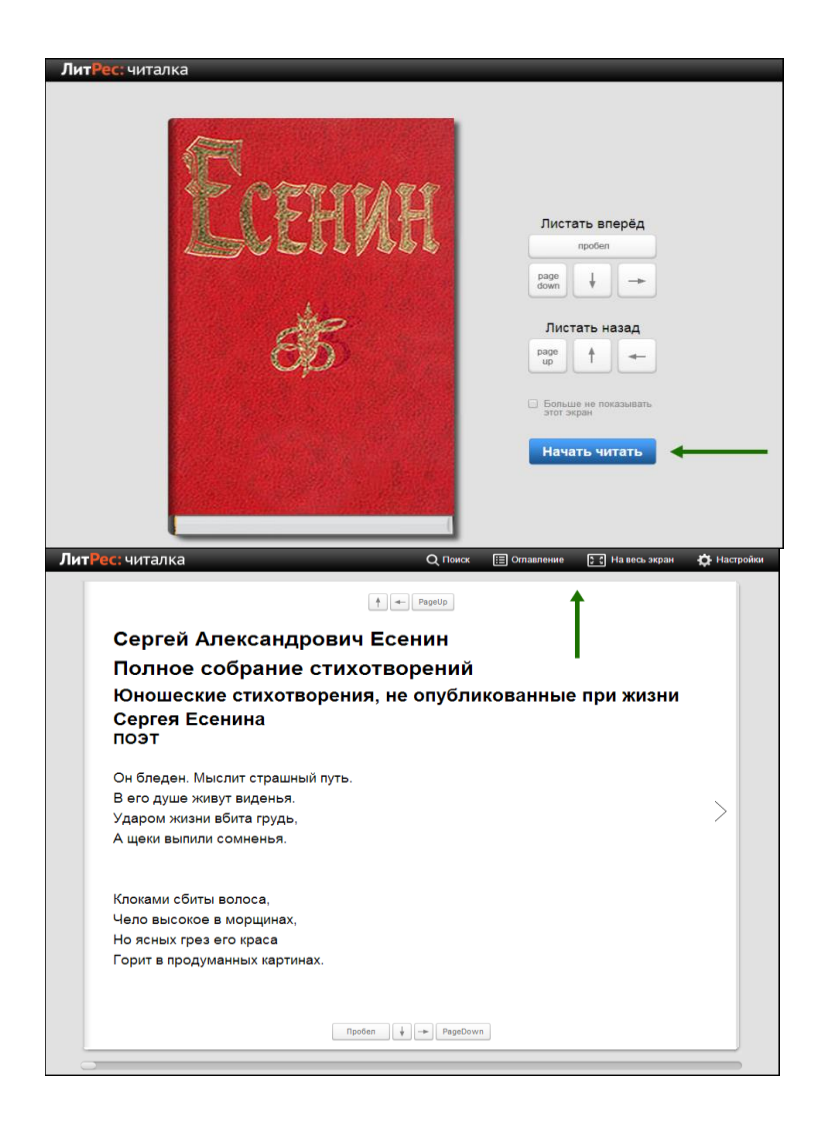

# Объединение аккаунтов (учетных записей)

Довольно часто читатели, получившие читательский билет в онлайн-проекте «Бибилиотека ЛитРес», уже до этого имели учетную запись на портале ЛитРес (<u>www.litres.ru</u>). В таком случае они могут объединить эти аккаунты, получив в одном месте доступ сразу ко всем своим книгам (купленным и полученным в библиотеке). При этом они смогут в рамках одного пользовательского интерфейса одинаково удобно делать заказы в библиотеке и покупать книги со своего личного счета:

| Электронные книги                                                                                                    | Аудиокниги                                                                                                    | Бумажные книги                                                                                                    | Подарочные карты                | Книги на английском                                                                                                |
|----------------------------------------------------------------------------------------------------|----------------------------------------------------------------------------------------------------|----------------------------------------------------------------------------------------------------|---------------------------------|----------------------------------------------------------------------------------------------------|
| Канры Авторы Новинки Популярное                                                                                                    | Что читать Рейтинг книг Школьная                                                                                                    | программа Дом. Семья Бизнес-юнги                                                                                                    | Детские книги Детективы Фангаст | ика. Фэнтэан                                                                                                    |
| Tatatat > Decemponing over > Supplement a<br>K- Verset Heart Benerer<br>HA<br>BACCAMON<br>MECTE<br>- Verset Heart Benerer<br>- Recording yeagets to<br>- Verset System Supplement<br>- Recording yeagets to<br>- Verset System Supplement<br>- Recording yeagets to<br>- Verset System Supplement<br>- Recording yeagets to<br>- Verset System Supplement<br>- Recording yeagets to<br>- Verset System Supplement<br>- Recording yeagets to<br>- Verset System Supplement<br>- Recording yeagets to<br>- Verset System Supplement<br>- Verset System Supplement<br>- | Annual mengangan 3 Merkenka 9 His cancel wanter<br>A the start<br>Charlend Mark<br>Contractional<br>Comparison<br>Comparison | ам инс. В как селцая увидеть ть, че вулят запра-<br>чига<br>м ВИДНОМ МЕСТЕ. КАК О<br>Тра»<br>ейнгардт, Ян Чипчейа<br>ейнгардт, Ян Чипчейа<br>ейнгардт, Ян Чипчейа<br>вала Собототеке<br>о Отокоть<br>вала Собототеке<br>ВЗЯТЬ В СИбЛИОТЕКЕ<br>ВЗЯТЬ В СИбЛИОТЕКЕ<br>ви Скачать за 19,900 руб.<br>и соконете соглать полной о облого и | сегодня увидеть то, ч           | ATO ATO ATO ATO ATO ATO ATO ATO ATO ATO                                                                            |
|                                                                                                    | Информация о во<br>Возрастеле отранения<br>Жана, Марестия - 189<br>Тетя: правления - 189<br>Первообладатель, 50<br>Дата возда 2014<br>Объек 2016 стр. 5 и<br>1996 - 2016 стр. 5 и<br>1996 - 2016 стр. 5 и<br>1996 - 2016 - 2016 стр. 5 и<br>1996 - 2016 - 2016 стр. 5 и                                                                                                    | его:<br>ник: 164<br>должна: Зарубезная деповая питер<br>культипо, наротниговые стратити, продежжене<br>ибуль Антиус<br>тисстраций<br>6 / 178-339 601392                                                                                                    | ольра<br>н билиса               | Bucuan Letts.<br>Construction<br>Main Department<br>In Contrast, store<br>Acquest Instantion<br>Acquest Instantion |

Объединение учетных записей возможно и для нескольких читательских билетов в разных библиотеках. В таком случае читателю будут доступны для прочтения в одном месте сразу все выданные книги.

Процесс объединения аккаунтов см. на портале ЛитРес (<u>www.litres.ru</u>).

# Работа с онлайн-библиотекой через мобильные приложения

Для удобства получения и последующего чтения книг читателю предоставляется возможность работать с онлайн-библиотекой на планшетах и смартфонах под управлением Android, iOS (iPhone, iPad), Windows Phone 8, а также Windows 8. Для этого используются специальные мобильные приложения, которые требуется установить на ваши устройства. На мобильных устройствах отсутствует возможность прослушивания аудиокниг (а также в некоторых из них нет возможности чтения PDF книг). Однако очень удобной особенностью работы с библиотекой через мобильные приложения является возможность чтения выданных книг в режиме оффлайн (без подключения к сети Интернет).

Далее будет рассмотрен процесс установки и работы с мобильными приложениями под <u>Android, iOS, Windows 8 и Windows Phone 8</u>.

Приложение для Android

# Установка мобильного приложения

Наберите в браузере своего устройства адрес <u>biblio.litres.ru/getapp</u> или отсканируйте QR-код:

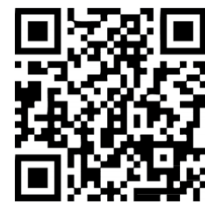

Перейдите в Play Маркет и установите приложение «Библиотека»:

| $\leftarrow   \rightarrow www.google.C \square   \bigstar$ | 🕻 🖻 Приложения 🛛 🔍 <                                                                                                    | 🕻 🖻 Приложения 🛛 🔍 <                                            |
|------------------------------------------------------------|----------------------------------------------------------------------------------------------------|-----------------------------------------------------------------|
| ngoages.                                                   | л Библиотека                                                                                                    | л Библиотека                                                    |
|                                                            |                                                                                                    | Разрешения для                                                  |
| Выполнить действие с                                       | УСТАНОВИТЬ                                                                                                    | приложения                                                      |
| помощью                                                    | ArrPer: Porquear None Property Discours O C D 1                                                                                                    | Приложению <b>Библиотека</b> требуются<br>следующие разрешения: |
| 🍣 🗊                                                        | Here and the second second sec | Сетевые коммуникации<br>Полный доступ к Интернету               |
| Интернет Play Маркет                                       | And a second second sec | Память<br>Изменение и удаление содержимого<br>внутренней памяти |
| Восла Только один раз                                      | <b>★★</b> ★★ 505 02 сент. 2013 г.<br>Загрузок: 10 000+ 21,74 Мб                                                                                                    | Bce 🗸                                                           |
| · · · · · · · · · · · · · · · · · · ·                      | <u>ष्ट्र न</u> +1:184 чел.                                                                                                    | принять                                                         |
|                                                            | Оценить приложение                                                                                                    | Оценить приложение                                              |
|                                                            |                                                                                                    |                                                                 |

После установки откройте приложение прямо из Play Маркета или из списка приложений вашего устройства:

#### Вход читателя в систему

Полноценная работа с приложением требует от читателя авторизации. Для этого следует нажать аппаратную кнопку «Меню» на вашем устройстве и выбрать пункт «Вход в библиотеку». Введя номер читательского билета и пароль, вы окажетесь в разделе «Мои книги», где будут находиться все выданные вам книги:

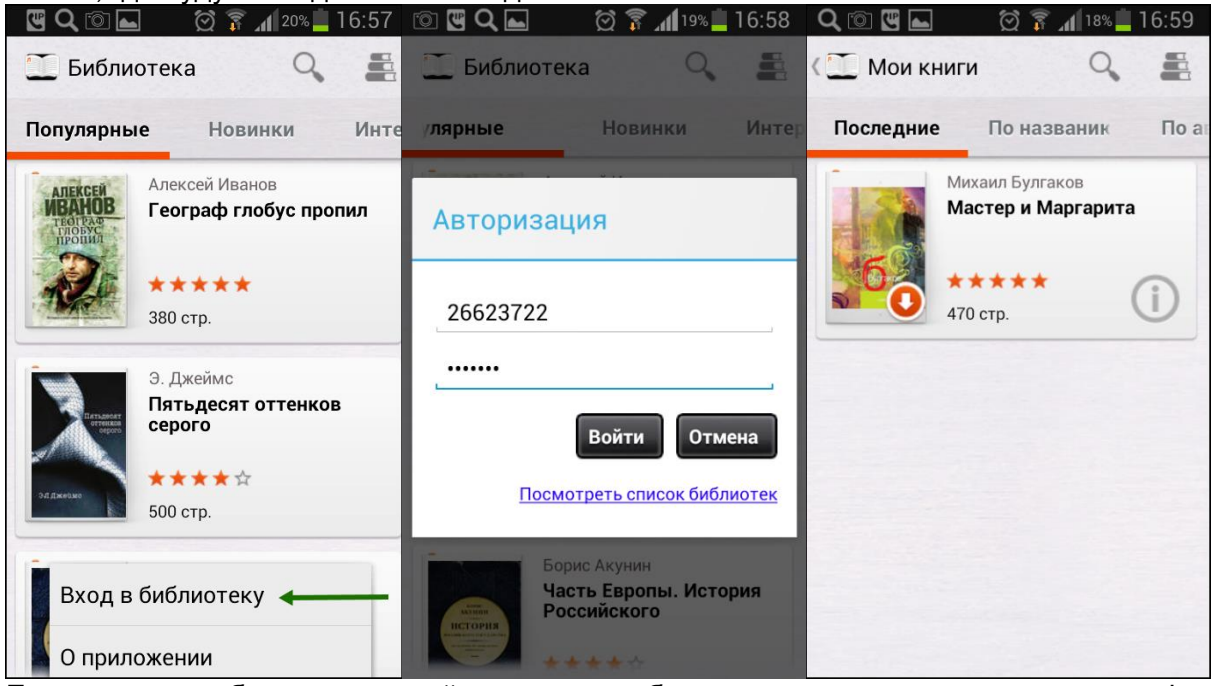

Если ваше мобильное устройство имеет большое разрешение экрана, то форма авторизации будет находиться немного в другом месте. И для авторизации потребуется нажать на пиктограмму с тремя точками в правом верхнем углу, а затем выбрать пункт «Вход в библиотеку». Введя номер читательского билета и пароль, вы окажетесь в разделе «Мои книги»:

| Бизнес-Книги          | Вход в библиотеку                                              | Зарубежная драматургия |                               |
|-----------------------|----------------------------------------------------------------|------------------------|-------------------------------|
| Зарубежная литература | Инские Болтунов<br>Стрателическая разведка ГРУ<br>О приложении | Драматургия            | Александр Пушнин<br>Сказки    |
| Детские книги         | Y                                                              | Зарубежные стихи       |                               |
| Современная проза     | 资金查查查<br>360 erp.                                              | Поззия                 | Sector Sector                 |
| Рантастика            |                                                                |                        |                               |
| Рантези               | Станислав Белосеския<br>Бизнес Владимира Путина                |                        | Полное собрание стихотворений |
| Детективы             | 병생                                                             |                        | 2                             |
| Триключения           | <u>ИЦС</u> ☆☆☆☆☆<br>ТИНА 260 стр.                              |                        | 240 crp.                      |
| Боевики               |                                                                |                        |                               |
| Іюбовные романы       | Борис Бажанов<br>Я был секретарем Сталина                      |                        | Александр Пушкан<br>Полтава   |
| лассика               |                                                                |                        |                               |
| Тублицистика          | 1111 0 0 0 0 0 0 0 0 0 0 0 0 0 0 0 0 0                         | Авторизан              | ция                           |
| елигия                |                                                                |                        |                               |
| Омор                  | Изиконфер<br>Последний хранитель                               | 553521112              |                               |
| Ісэзия, Драматургия   | 1 All                                                          |                        |                               |
| Сниги по психологии   | 食食食食食<br>270 crp.                                              |                        | Paire Course                  |
| ом, Семья             |                                                                |                        | Воити Отмена                  |
| скусство              | Лужок Черного Лебедя                                           |                        | Посмотреть список библиотек   |
| аука, Образование     |                                                                |                        |                               |
| Справочники           | ****<br>450 crg.                                               |                        | 10cm                          |
| омпьютеры             |                                                                |                        |                               |
| Іовести, рассказы     | Нашествие. Мститель                                            |                        | Басни                         |
| ериодические издания  | 44                                                             |                        |                               |
|                       | ☆☆☆☆☆<br>310 erp.                                              |                        | 10 crp.                       |
|                       | Autoria Demonral                                               |                        | Provide Contractioners        |
|                       | Нашествие. Битва за Москву (сборник)                           |                        | Полное собрание стихотворений |
|                       | A 10                                                           |                        | A Deserve                     |
| 1                     | ныный<br>780 стр.                                              |                        | 200 cm                        |
|                       | Антана Дарья Донцова                                           |                        | Antonia Messas                |

# Поиск и заказ книг в библиотеке

Для поиска интересующих вас книг можно воспользоваться списками новых/популярных книг или просто каталогом жанров, расположенном в верхней части экрана. Но если вы знаете примерное название книги или автора, проще осуществить поиск по ним (поиск открывается по пиктограмме лупы). Чтобы заказать книгу, достаточно нажать на кнопку «Запросить книгу», и ваш запрос сразу же поступит к библиотекарю:

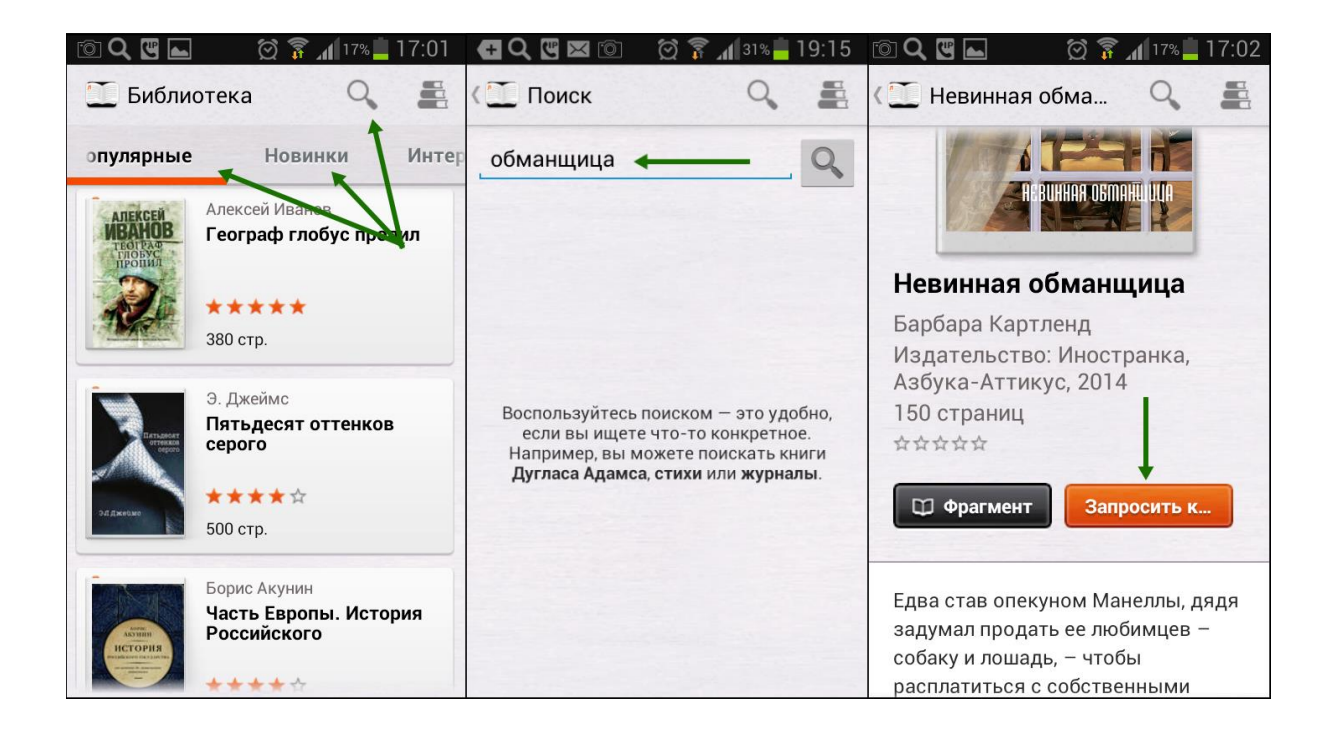

#### Чтение полученных книг

Во всех основных разделах приложения в правом верхнем углу есть пиктограмма в виде стопки книг. При нажатии по ней читатель попадает в раздел «Мои книги», где находятся все выданные книги (за исключением аудиокниг, которые можно слушать только на сайте <u>biblio.litres.ru</u>). Если кликнуть по пиктограмме с буквой «i» у интересующей книги, откроется подробная информация с аннотацией, отзывами и данными о сроке, на который выдана книга:

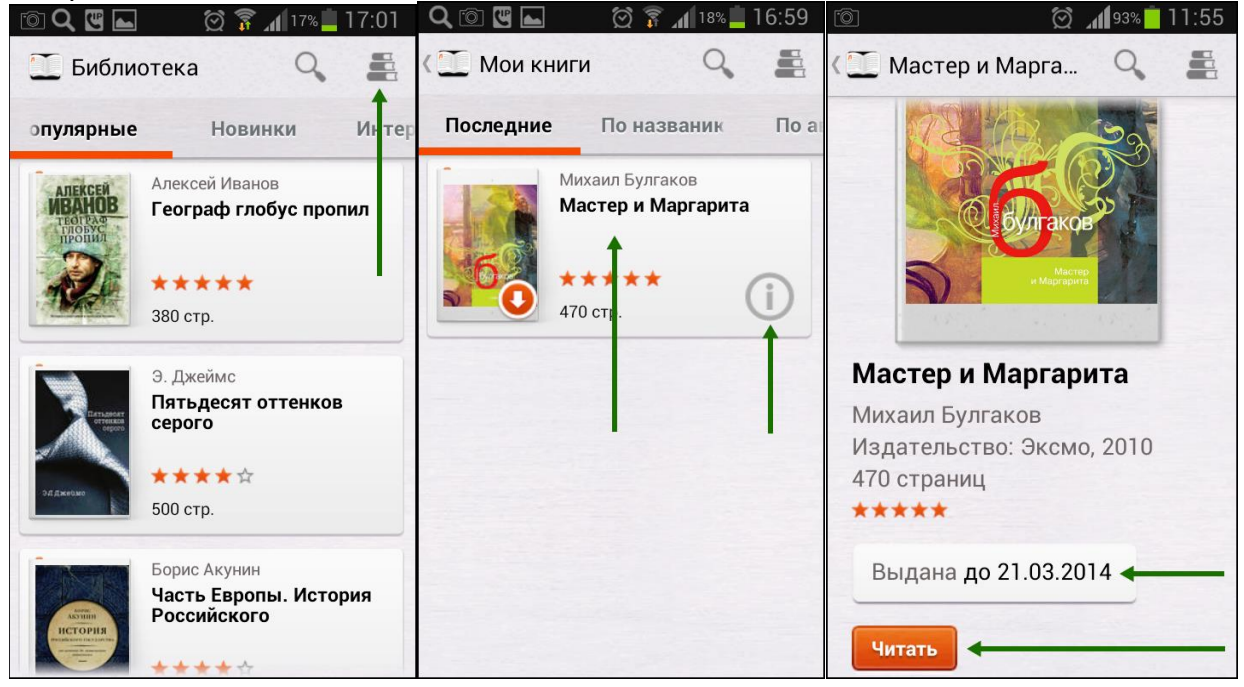

После нажатия на кнопку «Читать» открывается текст книги, и можно приступать к чтению. Для перелистывания страниц следует либо кликать по правой/левой части экрана, либо, например, проводить пальцем по экрану справа налево, как бы «листая» книгу вперед. Стоит отметить, что все книги, которые вы хотя бы единожды открывали для чтения, сохраняются в вашем мобильном устройстве до конца срока выдачи. И вы можете их читать в режиме офлайн даже без подключения к Интернету.

Приложение для iOS (iPhone, iPad)

# Установка мобильного приложения

Наберите в браузере своего устройства адрес <u>biblio.litres.ru/getapp</u> или отсканируйте QR-код:

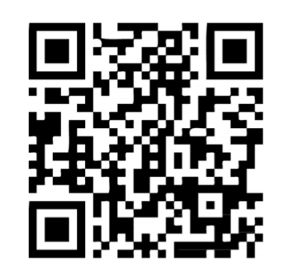

Перейдите в магазин App Store и установите приложение «Библиотека» (от LITRES GLOBAL S.A.). После завершения установки нажмите «Открыть» для запуска приложения:

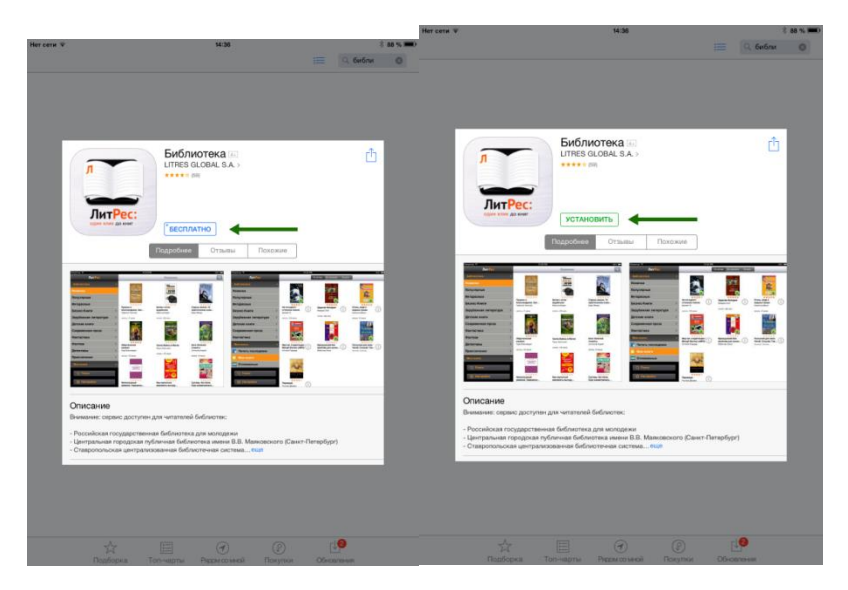

#### Вход читателя в систему

При первом запуске приложения читателю следует авторизоваться. Для этого нужно зайти в меню приложения, нажав на кнопку «Библиотека», и выбрать раздел «Настройки», а затем ввести номер читательского билета, пароль и нажать на кнопку «Вход». После успешной авторизации вы сможете приступить к чтению уже полученных книг или к подбору новых в меню «Библиотека»:

#### Поиск и заказ книг в библиотеке

В главном меню приложения «Библиотека» находится список новинок, популярных книг и жанров. Пролистав этот список вверх-вниз и выбрав нужный подраздел, всегда можно найти интересную вам книгу. Но если вы знаете примерное название книги или автора, проще осуществить поиск (он находится в правом верхнем углу экрана, а также внизу главного меню «Библиотека»):

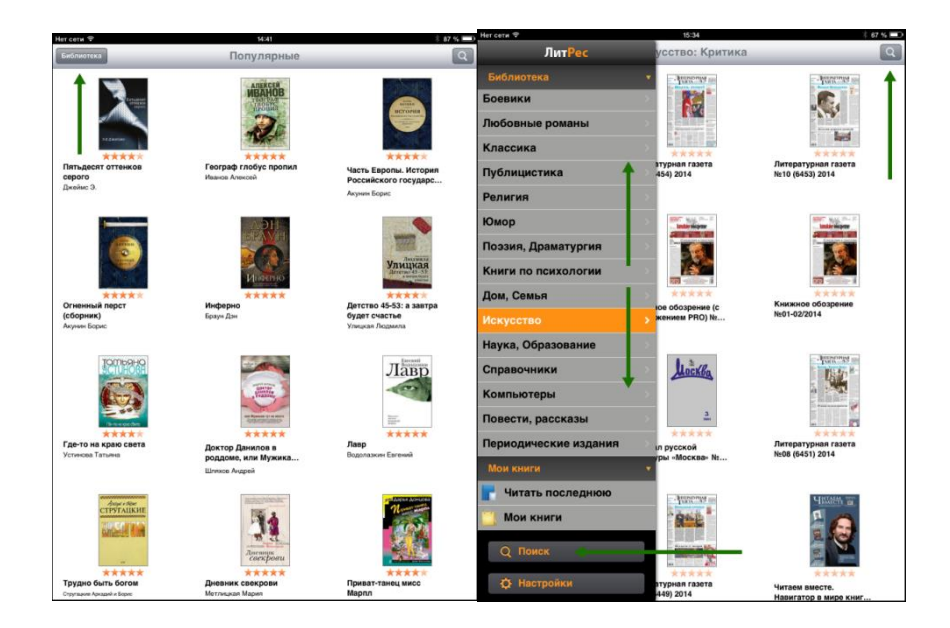

Для заказа книги достаточно на странице с описанием нажать на кнопку «Запросить книгу», после чего ваш запрос сразу поступит к библиотекарю:

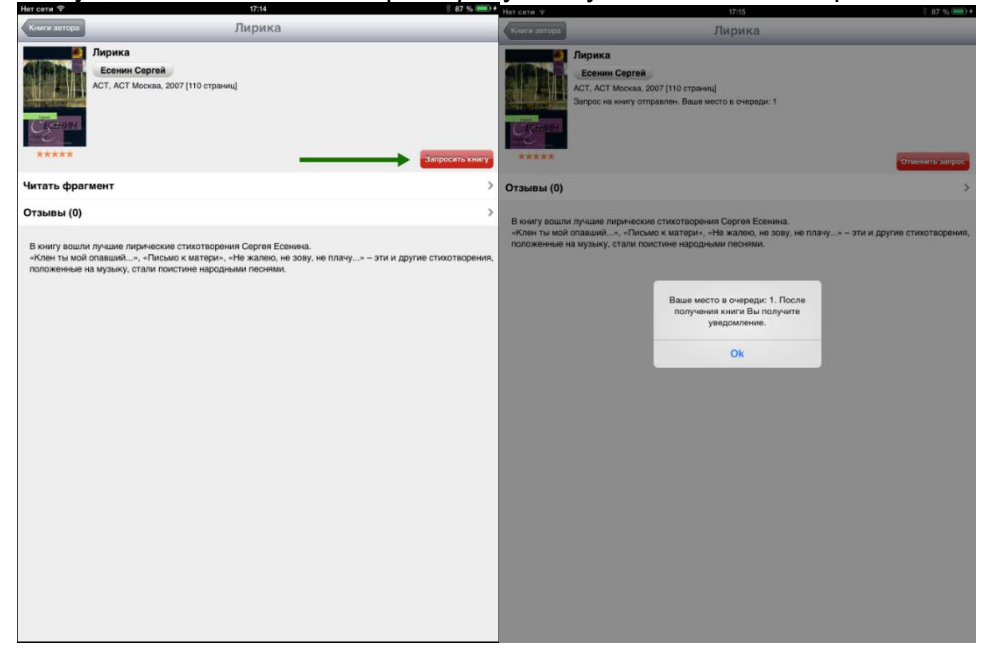

Чтение полученных книг

Все выданные библиотекой книги (за исключением аудиокниг, которые можно слушать только на сайте <u>biblio.litres.ru</u>) сразу же появляются в разделе «Мои книги», расположенном в главном меню под списком всех жанров. Если кликнуть по пиктограмме с буквой «i» у интересующей книги, откроется подробная информация с аннотацией, отзывами и данными о сроке, на который выдана книга:

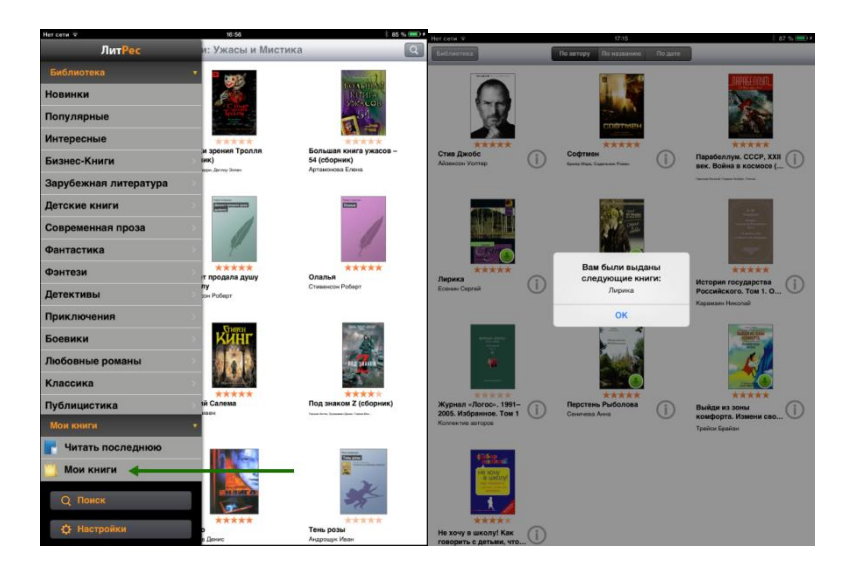

После нажатия на кнопку «Скачать» открывается текст книги, и можно приступать к чтению. Для перелистывания страниц следует либо кликать по правой/левой части экрана, либо, например, проводить пальцем по экрану справа налево, как бы «листая» книгу вперед.

Чтобы выйти из «полноэранного режима» чтения, необходимо коснуться пальцем в центре экрана. В этом случае в левом верхнем углу появится кнопка «Назад», позволяющая вернуться к «Моим книгам»; по центру внизу — ползунок для быстрого перелистывания, а в правом верхнем — панель с группой кнопок, позволяющих просматривать оглавление и сохраненные закладки, менять контрастность экрана для чтения в темное время суток, добавлять новые закладки, а также менять дополнительные настройки, такие как размер шрифта, его контрастность и т. п.:

Стоит отметить, что все книги, которые вы хотя бы единожды открывали для чтения, сохраняются в вашем мобильном устройстве до конца срока выдачи. И вы можете их читать в режиме офлайн даже без подключения к Интернету.

Приложение для Windows 8 Windows Phone 8.

Инструкцию читайте на сайте по адресу https://docs.google.com/document/d/1rkADfpQHh8qfZEkRTpbVzna9yOHWYydJnDn DeyfZOe8/edit?pref=2&pli=1#heading=h.woew19nowpxo

# Помощь

Если у вас, в процессе работы с онлайн-библиотекой возникнут какие-либо трудности, вы всегда можете обратиться с ними к своему библиотекарю или просто поискать ответ в разделе помощи: <u>biblio.litres.ru/pomosh/</u>

Но если возникнут технические трудности, то вам всегда помогут в службе онлайнпомощи прямо на сайте <u>biblio.litres.ru</u>. Для этого достаточно перейти в раздел «Помощь онлайн» (в правом нижнем углу сайта) и задать там все интересующие вопросы, указав номер своего читательского билета, название библиотеки и адрес электронной почты для ответа. Специалисты из службы поддержки ответят вам на e-mail в максимально короткие сроки.